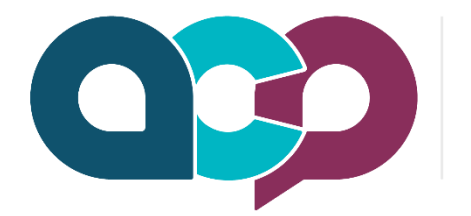

## Australasian College of Pharmacy

Accessing the CPD assessment for the Pharmacy Connect 2022

- 1. Go to: www.acp.edu.au
- 2. Click on the CPD Login and Library.
- 3. Existing users of the College system enter your username and password. If you cannot remember your password please set your password.
- 4. If you have not accessed the College website before, please click the set your password and use the email you registered under.
- 5. This will take you to the CPD Library
- 6. Click on the applicable day and CPD group you would like to view. If viewing on a small screen such as phone you may need to scroll to the bottom of the page to view the content.
- 7. Click on the enrol button and launch any required content (including Multiple Choice Questions)
- 8. Any units you have enrolled in will appear in your My Learning section a banner for your unit.
- 9. Once you have completed the unit the system will generate a certificate for you.
- 10.To download the certificate click on the small banner (it will be green when completed) in the My learning section.

Should you need any further assistance please do not hesitate to contact us at info@acp.edu.au Official Education Partner Pharmacy Connect 2022

Australasia

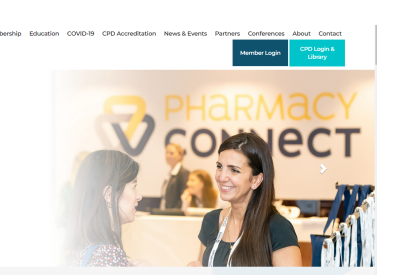

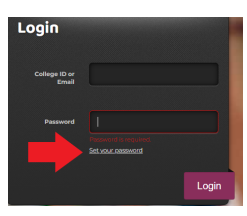

Group 1 - Becoming a Flozinator - what you need to know about

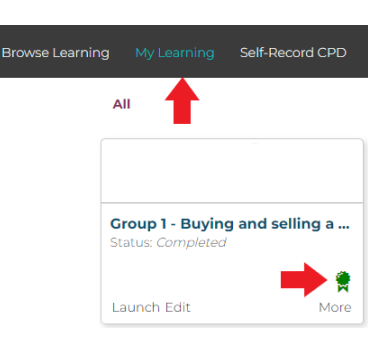

Disclaimer: The content of this Continuing Professional Development (CPD) activity is for educational and informational purposes only and does not constitute medical advice. Any opinions expressed by the author(s) or presenter(s) is not the opinion of the Australasian College of Pharmacy or its staff or associates. Pharmacists should use their own experience and expertise together with legal, medical, and professional resources to determine if the content of the CPD

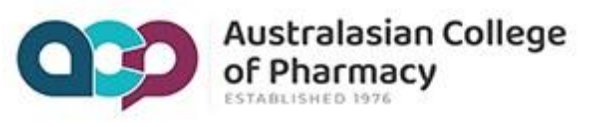